「家課模組」- 上載口試檔案方法

## 1. 登入「家校通」及進入「家課模組」版面。

| 🗑 中西區聖安多尼學校             |         | 選擇使用者 | 3C40 - 3C40 (3C 💌 | ┩通訊 | ✔ 家課模組 | 登出 | 简 | ENG |
|-------------------------|---------|-------|-------------------|-----|--------|----|---|-----|
| 接收訊息紀錄<br><1》 <b>通告</b> | ⊷()) 通告 |       |                   |     |        |    |   |     |

## 2. 按「檢視」進入各科口試版面,以上載口試檔案。

| 👼 中西區聖安多尼學校 |       |                                              | 選擇使用者      | 3C40 - 3C40 (3C 🔻 | 承通訊        | 🖍 家課模組 |                   |          |     |
|-------------|-------|----------------------------------------------|------------|-------------------|------------|--------|-------------------|----------|-----|
| 家課          | 我的家課  |                                              |            |                   |            |        |                   |          |     |
|             | 科目/組別 | 家績標題                                         | 開始日期       | 完結日期              | 狀態         | 已公佈    | 顯示 1-50 筆<br>評估結果 | , 共 75 筆 | ě o |
|             | 宗教    | 18-12-2020至21-12-2020_P.2C宗教上學期口試錄製(老師只任教一班) | 2020-12-18 | 2020-12-21        | 請選擇<br>未完成 | 請<br>否 | 選擇 💙              | 檢視       |     |

3. 按「選擇檔案」,於電腦中選擇該科目的口試檔案。

| 👼 中西區聖安多尼學校 |                    |                                   | 選擇使用         | 者 3C40 - 3C40 (3C ▼ | ┩ 通訊 | ✔ 家課模組 | 登出 | ENG |
|-------------|--------------------|-----------------------------------|--------------|---------------------|------|--------|----|-----|
| 家課<br>我的家課  | 查看家課 18-12-2<br>一  | 020至21-12-2020_P.2C宗教上            | 學期口試錄製(老師只任教 | (一班) : 未完成          |      |        |    |     |
|             | 家課資料               |                                   |              |                     |      |        |    |     |
|             | 科目/組別              | 宗教                                |              |                     |      |        |    |     |
|             | 家課標題               | 18-12-2020至21-12-2020_P.2C宗教上學期口試 | 錄製(老師只任教一班)  |                     |      |        |    |     |
|             | 內容                 | 上學期口試題目請參考家校通通告CV                 | W20087d      |                     |      |        |    |     |
|             | 開始日期               | 2020-12-18                        |              |                     |      |        |    |     |
|             | 完結日期               | 2020-12-21                        |              |                     |      |        |    |     |
|             | 負責老師<br>提交家課 (需上載) | <sup>賀鈺老師</sup><br>牧量:1)          |              |                     |      |        |    |     |
|             | 檔案名稱               |                                   | 最後更新時間       |                     |      |        |    |     |
|             | 没有符合的資料。           |                                   |              |                     |      |        |    |     |
|             | 選擇檔案               |                                   |              |                     |      |        |    |     |

4. 如檔案已成功上載,右邊會顯示「最後更新時間」。若檔案上載錯誤,可按「刪除」,然後上載另一個檔案。

| 提交家課 (需上載數量:1) |                     |    |  |  |  |
|----------------|---------------------|----|--|--|--|
| 檔案名稱           | 最後更新時間              |    |  |  |  |
| 3C40.m4a       | 2020-12-06 20:00:50 | 刪除 |  |  |  |